| Simply Everything     | Online Learning Club List                                                                                 |   |
|-----------------------|----------------------------------------------------------------------------------------------------|---|
|                       |                                                                                                    |   |
| mySewnet™ Embroidery. |                                                                                                    |   |
| Conorol               |                                                                                                    |   |
| General               | Linking What it doop                                                                                      |   |
|                       |                                                                                                    |   |
| Explorer Plugin       | Part 1 Right click functions. One way to open designs.<br>Part 2. Setting up search and specific criteria |   |
|                       |                                                                                                    |   |
| Configure             |                                                                                                    |   |
|                       | Part 1. mySewnet tab & Utilities tab<br>Part 2. Appearance, Import & Export tabs<br>Thread Cache          |   |
|                       |                                                                                                    |   |
| Embroidery            |                                                                                                    |   |
|                       |                                                                                                    |   |
| Welcome tab           | Part 1. Left column. Welcome to Exit                                                                      |   |
|                       | Part 2. New & Open Project. Help                                                                          |   |
|                       |                                                                                                    |   |
| Create tab            | Spiro                                                                                                    |   |
|                       | Word Sculpt                                                                                               |   |
|                       |                                                                                                    |   |
|                       |                                                                                                    |   |
| Letter tab            | Name Changer                                                                                              |   |
| Embellish tab         | Creating Ribbon Designs                                                                                   |   |
|                       |                                                                                                    |   |
|                       |                                                                                                    |   |
|                       | FilmStrip Icons Overview                                                                                  |   |
|                       |                                                                                                    |   |
| Draw & Paint          |                                                                                                    |   |
|                       |                                                                                                    |   |
| Title Bar             | Insert. Save. Save As. Undo. Redo. Customize.                                                             |   |
| File tob Dort 1       | New New Window Onen Decent Incent                                                                         |   |
| File tab Part 2       | Save Export Picture Preferences Configure                                                                 |   |
|                       |                                                                                                    | 1 |

| Draw tab Part 1         | Clipboard. Select                          |  |
|-------------------------|--------------------------------------------|--|
| Draw tab Part 2         | Combine. Group. Snap.                      |  |
| Draw tab Part 3         | Motifs. Create & use the motif.            |  |
| Draw tab Part 4         | Motifs. Altering an existing motif         |  |
| Draw Panel Part 1       | Help. Color choices. Swap Colors. Flip.    |  |
|                         | Skew. Rotate'                              |  |
| Draw Panel Part 2       | Freehand Draw. Smoothing                   |  |
| Draw Panel Part 3       | Bezier Draw                                |  |
| Draw Panel Part 4       | Trace Line, Area and Hole                  |  |
| Draw Panel Part 5       | Round to Square. Join. Knife, Delete & Add |  |
|                         | Points. Convert to Point Line              |  |
| Draw Panel Part 6       | Alignment. Transform. Center in Canvas     |  |
| Draw tab Filmstrip      | Different functions of the FilmStrip       |  |
|                         | Hard & Soft Edges                          |  |
| Paint tab, Tools Part 1 | Paint Brush. Straight Line. Flood Fill     |  |
| Paint tab, Tools Part 2 | Blur. Highlight. Lowlight.                 |  |
| Paint tab, Tools Part 3 | Clone                                      |  |
| Paint tab, Tools Part 4 | Expander                                   |  |
| Paint tab, Tools Part 5 | Erase. Flood Fill Erase                    |  |
| Paint tab, Tools Part 6 | Brush                                      |  |
| Paint tab, Tools Part 7 | Tolerance                                  |  |
| Edit section            | Part 1, Remove Red eve, Rotate 45°         |  |
| Edit section            | Part 2. Canvas and scaling the pixels      |  |
|                         |                                            |  |
| Pant tab                | Clipboard, Select and Help sections        |  |
|                         |                                            |  |
| Insert tab Part 1       | Insert Letterina.                          |  |
| Insert tab Part 2       | Insert Shape                               |  |
| Insert tab              | Insert Design Gallery & Insert File        |  |
| Insert tab              | Send to Paint                              |  |
| Multiply tab            | Learn about Multiply                       |  |
|                         |                                            |  |
| View tab                | Canvas, Grid, Background & Get Length      |  |
| Help Tab                | Help                                       |  |
|                         |                                            |  |
| muCourrat IM Chatab     |                                            |  |
| IIIySewhet '''' Sketch  |                                            |  |
| Top Toolbar Part 1      | Opening Tour of top toolbar. New through   |  |
|                         | Print.                                     |  |
| Top Toolbar Part 2      | Undo through Preferences. Not Insert.      |  |

| Top Toolbar Part 3      | Insert Mode.                                    |  |
|-------------------------|-------------------------------------------------|--|
| Top Toolbar Part 4      | Box Select through Remove from Selection.       |  |
| Top Toolbar Part 5      | Add Color through Design Player.                |  |
| · ·                     |                                                 |  |
| Wizard                  | How to open Sketch. Load Design. Load           |  |
|                         | Picture for a New Embroidery. Alignment         |  |
|                         | Stitch Style. Print settings.                   |  |
| Wizard                  | Paste a Picture. Scanner or a Camera.           |  |
|                         | Create a New Picture. Edit Picture              |  |
| Wizard                  | Load Design Wizard. Load Sketch                 |  |
|                         | Embroidery.                                     |  |
| Wizard                  | Load Design Wizard, Start a New                 |  |
|                         | Embroidery with no Picture.                     |  |
|                         |                                                 |  |
| Right side panel Part 1 | Free tab. Free Motion Single Stitch. Free       |  |
|                         | Motion. Speed.                                  |  |
| Right side panel Part 2 | Free tab. Horizontal Zigzag. Rotational         |  |
|                         | Zigzag. Z and X keys. Speed.                    |  |
| Right side panel Part 2 | Standard tab. Color Select. Draw all Stitches.  |  |
|                         | Change Color.                                   |  |
| Right side panel Part 2 | Standard tab. Line tools. Running Stitch.       |  |
|                         | Triple Stitch. Motif Line. Options. Draw tools. |  |
|                         | Freehand. Straight Line.                        |  |
| Right side panel Part 3 | Free tab. Calligraphy. Z and X keys.            |  |
|                         | Q and W keys. Speed. Help.                      |  |
|                         |                                                 |  |
| Top Toolbar             | Opening Tour of top toolbar. New through        |  |
|                         | Print.                                          |  |
|                         |                                                 |  |
| mySewnet M Photostitch  |                                                 |  |
|                         |                                                 |  |
| Photostitch Wizard 1    | Load a picture. Crop. Remove background.        |  |
| Photostitch Wizard 2    | Alternative Load a Picture. Edit picture        |  |
| Photostitch Wizard 3    | Sepia. Load a picture. Use Effects & Edit.      |  |
| Photostitch Wizard 4    | Monochrome Photostitch                          |  |
| Photostitch             | Create Color Tile                               |  |
| Photostitch             | Create Linear                                   |  |
| Photostitch             | Create Linear Maze                              |  |
| Photostitch             | Density                                         |  |
| Photostitch             | Focal Area                                      |  |
|                         | _                                               |  |
| Practice What You Learn | mySewnet™                                       |  |
|                         |                                                 |  |
|                         | Patches 1. Intro & making a simple patch        |  |
|                         | Patches 2. Products to use to make patch.       |  |

| Patches 3. Patch with a custom border.         |  |
|------------------------------------------------|--|
| Patches 4. Using ExpressMonogram.              |  |
| Patches 5. Using a design from mySewnet        |  |
| Library for a patch                            |  |
| Patches 6. Shapes in Digitizing and printing   |  |
| the fabric for a patch                         |  |
| Patches 7. Puffy Foam border, Using a          |  |
| printer fabric sheet for a patch               |  |
| Patches 8. Download a font for a patch         |  |
| Patches 9. Using a font from MyFonts for a     |  |
| patch                                          |  |
| Fixing gaps in resized designs part 1.         |  |
| Fixing gaps in resized designs part 2          |  |
| Fixing gaps in resized designs part 3          |  |
| Digitizing for 12wt thread part 1              |  |
| Digitizing for 12wt thread part 2              |  |
| Digitizing for 12wt thread part 3              |  |
| FSL Scallop Doily from a Frame                 |  |
| Fall Leaves Wall Hanging part 1. Creating      |  |
| the oak leaf appliqué                          |  |
| Fall Leaves Wall Hanging part 2. Create 2      |  |
| more appliqués                                 |  |
| Fall Leaves Wall Hanging part 3. Using         |  |
| appliqué letters to complete the wall hanging  |  |
| Leaf Blending Part 1. Blending for a realistic |  |
| <br>look. Multicolor & MultiWave Fills.        |  |
| Leaf Blending Part 2. Blending for a realistic |  |
| <br>look. Satin Column.                        |  |
| Leaf Blending Part 3. Blending for a realistic |  |
| look. Feathered Satin.                         |  |
| Creating a Pebble Motif Part 1. Creating the   |  |
| pebbles from circles.                          |  |
| Creating a Pebble Motif Part 2. Arranging the  |  |
| <br>pebbles. Printing and plotting the path.   |  |
| Creating a Pebble Motif Part 3. Creating the   |  |
| <br>path for the stitches to follow.           |  |
| Creating a Peoble Motif Part 4. Adding the     |  |
| pebbles to My Motifs. Using it in a design.    |  |
| Applique & emproidered design Part 1.          |  |
| Loading and recoloring the image.              |  |
| Applique & emprolaered design Part 2. Order    |  |
| or argitizing. Declaing the type of stitches.  |  |
| Applique & embroidered design Part 3.          |  |
| Appliqué & embreidere d'els sins Dert 4        |  |
| Applique & embroldered design Part 4.          |  |

| Loading the design and digitizing the face.    |  |
|------------------------------------------------|--|
| Appliqué & embroidered design Part 5.          |  |
| Digitizing the cheeks and the nose.            |  |
| Creating a Paradox Motif Part 1. Draw the      |  |
| motif & join the lines together,               |  |
| Creating a Paradox Motif Part 2. Export the    |  |
| motif and use it in a design.                  |  |
| Create a Tangle Design. Use motifs &           |  |
| pattern fill.                                  |  |
| Create a Spiro Mandala Part1. Create the       |  |
| Spiro design.                                  |  |
| Create a Spiro Mandala Part 2. Filling part of |  |
| the first Spiro.                               |  |
| Create a Spiro Mandala Part 3. Filling in anf  |  |
| finishing it.                                  |  |
| Create a Spiro Mandala Part 4. Filling n the   |  |
| 2 <sup>nd</sup> Spiro. MultiWave Fill.         |  |
| Create a Spiro Mandala Part 5. Filling in the  |  |
| 2 <sup>nd</sup> Spiro & finishing it.          |  |
| Avoiding jumps for fills with borders.         |  |
| Digitizing & Stitch Editor.                    |  |
| Velvet Touch. Digitizing & Encore              |  |
| <br>Eagle & Flag 2 designs                     |  |
| Avoiding Jumps for Fills with Borders          |  |
| Coco Sketch Embroidery                         |  |
| Gingerbread Man with a gingham look fill.      |  |
| Chain Link Motif part 1. Drawing the template  |  |
| Chain Link Motif part 2. Drawing the lines.    |  |
| Triangle Paradox Motif Part 1. Use Digitizing, |  |
| Draw & Paint.                                  |  |
| Triangle Paradox Motif Part 2. Build on the    |  |
| single Paradox motif.                          |  |
| Fluffy Flamingo                                |  |
| Create a Bunny in the Hoop. Part 1. Create     |  |
| the body.                                      |  |
| Create a Bunny in the Hoop. Part 2. Facial     |  |
| features                                       |  |
| Create a Bunny in the Hoop. Part 3. Ears &     |  |
| toes.                                          |  |
| Create a Bunny in the Hoop. Part 4. Step by    |  |
| <br>step construction.                         |  |
| Rope Mats in the Hoop. Rectangular with a      |  |
| fringe.                                        |  |
| Rope Mats in the Hoop. Oval with cute          |  |
| fringes.                                       |  |

|                        | Cat & Moon Embossed.                                        |  |
|------------------------|-------------------------------------------------------------|--|
|                        | Baby Bonnet with Endless part 1. Create the                 |  |
|                        | bonnet.                                                     |  |
|                        | Baby Bonnet with Endless part 2 Embroidery                  |  |
|                        | and construction.                                           |  |
|                        | Baby Bib part 1. Create the bib in the hoop.                |  |
|                        | Baby Bib part 2. Construction.                              |  |
|                        | Feathered Satin Christmas Tree part 1.                      |  |
|                        | Create the tree in digitizing.                              |  |
|                        | Feathered Satin Christmas Tree part 2.                      |  |
|                        | Complete the tree in Embroidery.                            |  |
|                        | Create a Cute Drawstring Pouch.                             |  |
|                        | Typography Bike.                                            |  |
|                        | Scrubby in the Hoop.                                        |  |
|                        |                                                             |  |
|                        |                                                             |  |
| Advanced Practice What |                                                             |  |
| You Learn              |                                                             |  |
|                        | Lace Inset Part 1 Creating the graphic                      |  |
|                        | Lace Inset Part 2. Adjusting the graphic.                   |  |
|                        | Lace Inset Part 2. Adjusting the graphic.                   |  |
|                        | placing the cutwork line                                    |  |
|                        | Laco Inset Part 4. Copying and pasting the                  |  |
|                        | stitches for the tackdown section                           |  |
|                        | Lace Inset Part 5. Placing the Richelieu Bars               |  |
|                        | in one half of the design                                   |  |
|                        | Lace Inset Part 6. Placing the Richelieu bars               |  |
|                        | in the center of the design Pasting to the                  |  |
|                        | right side                                                  |  |
|                        | Lace Inset Part 7 Placing the Satin Lines                   |  |
|                        | around the Richelieu Bars.                                  |  |
|                        | Lace Inset Part 8. Continuing with the Satin                |  |
|                        | Lines.                                                      |  |
|                        | Lace Inset Part 9. Completing the outside                   |  |
|                        | edge and seeing the stitchout.                              |  |
|                        | Spiro Mandalas Pt 1. Creating 2 Spiros.                     |  |
|                        | Spiro Mandalas Pt 2. Filling in part of the 1 <sup>st</sup> |  |
|                        | Spiro.                                                      |  |
|                        | Spiro Mandalas Pt 3. Filling in the rest of the             |  |
|                        | 1 <sup>st</sup> Spiro and finishing it.                     |  |
|                        | Spiro Mandalas Pt 4 Filling in part of the 2 <sup>nd</sup>  |  |
|                        | Spiro. Use MultiWave Fills.                                 |  |
|                        | Spiro Mandalas Pt 5. Filling in the rest of                 |  |
|                        | the 2 <sup>nd</sup> Spiro and finishing it.                 |  |
|                        | Tangled Bird part 1. Plan the motifs. Load                  |  |
|                        |                                                             |  |

|                          | the graphic. Place stitches for the leaves.     |  |
|--------------------------|-------------------------------------------------|--|
|                          | Tangled Bird part 2. Continue placing           |  |
|                          | stitches for part of the body.                  |  |
|                          | Tangled Bird part 3. Continue adding stitches   |  |
|                          | and Richelieu Bars.                             |  |
|                          | Tangled Bird part 4. Finishing the bird.        |  |
|                          | Adjusting the lines for a good stitch out.      |  |
|                          | Create a Faux Merrow Motif part 1.              |  |
|                          | Download and save the file. Use Stitch Editor   |  |
|                          | to audition the motif                           |  |
|                          | Create a Faux Merrow Motif part 2. Create       |  |
|                          | the motif in Draw & Paint. Save and Export      |  |
|                          | the motif.                                      |  |
|                          | Create a Faux Merrow Motif part 3. Use the      |  |
|                          | motif in Digitizing and learn how to adjust it. |  |
|                          | Create a Faux Merrow Motif part 4. Create a     |  |
|                          | sampler stitch out using the Faux Merrow        |  |
|                          | motif.                                          |  |
|                          | Ripple Tulip Pt 1. Create the MultiWave fills   |  |
|                          | Ripple Tulip Pt 2. Adjust the MultiWave lines.  |  |
|                          | Ripple Tulip Pt 3. Add the rest of the flower.  |  |
|                          | Buttonette Pt 1. Create the loop.               |  |
|                          | Buttonette Pt 2. Create the buttonette.         |  |
|                          | Buttonette Pt 3. Create the base.               |  |
|                          | Buttonette Pt 4. Attaching to the base.         |  |
|                          | Buttonette Pt 5. Adding the center designs      |  |
|                          | Crochet Look Chain Stitch Motif                 |  |
|                          | Bargello Design Pt 1, Create the graphic.       |  |
|                          | Bargello Design Pt 2, Create the stitches       |  |
|                          | Bargello Design Pt 3, Finish the design         |  |
|                          | Embossed Flamingo Pt 1. Trace the image.        |  |
|                          | Embossed Flamingo Pt 2. Complete it in          |  |
|                          | Digitizing.                                     |  |
|                          | Motif Magic Part 1 Resize and adjust motif      |  |
|                          | Motif Magic Part 2. Outline and applique        |  |
|                          | Motif Magic Part 3. MultiWave bear              |  |
|                          |                                                 |  |
| PREMIER+™ 2 Software     |                                                 |  |
|                          |                                                 |  |
| How Specialty Fills Work |                                                 |  |
|                          | Curved Crosshatch Fill                          |  |
|                          |                                                 |  |
| Configure                |                                                 |  |
|                          | How the functions work                          |  |
|                          |                                                 |  |

| Embroidery                |                                             |   |
|---------------------------|---------------------------------------------|---|
| Home tab                  |                                             |   |
| Part 1.                   | Change hoop. Clipboard. Group. Next Design. |   |
| Part 2.                   | Resize. Tools. Rotate 45. Modify Design.    |   |
| Part 3                    | Layout. Life View. Design Player.           |   |
|                           |                                             |   |
| Wizards tab               | Express Monogram                            |   |
|                           | Endless                                     |   |
| ExpressDesign part 1      | Into Hoop. Express Embroidery. Features     |   |
| ExpressDesign part 2      | Into Rectangle. Trace. Features.            |   |
| ExpressDesign part 3      | Into Rectangle. Border. Features            |   |
|                           |                                             |   |
| PhotoStitch               | PhotoStitch Wizard                          |   |
|                           |                                             |   |
| Word Sculpt               | Part 1 Basic operation                      |   |
|                           | Part 2 Adjust and change words              |   |
|                           |                                             |   |
| Quilt Block               |                                             |   |
|                           |                                             |   |
| Ouilt Block Wizard part 1 | Filled Quilt Block: Inner Embroidery        |   |
| Quilt Block Wizard part 7 | Outline Quilt Block: Filled Inner Shape     |   |
| Quilt Block Wizard part 3 | Filled Quilt Block: Qutline Inner Shape     |   |
| Quilt Block Wizard part 4 | Filled Quilt Block: No Inner Shape          |   |
| Quilt Block Wizard part 5 | Outline Quilt Block: No Inner Shape         |   |
|                           |                                             |   |
|                           |                                             |   |
| Project-in-the-Hoop       | Project Overview                            |   |
|                           | Phone Case                                  |   |
|                           |                                             |   |
| Split Project             | Split Project Wizard                        |   |
|                           |                                             |   |
| Encore tab                |                                             |   |
| Encore part 1             | Circle                                      |   |
| Encore part 2             | Shape                                       |   |
| Encore part 3             | Line                                        | _ |
| Encore part 4             | Ноор                                        |   |
|                           |                                             |   |
|                           | Basic tour through the Letter tab           |   |
|                           | Snapes and Handles                          |   |
| Font Manager part 1       | Basic operation                             | 1 |

| Font Manager part 2                    | QuickFont                                       |  |
|----------------------------------------|-------------------------------------------------|--|
| Font Manager part 3                    | Import Font from Embroideries                   |  |
|                                        |                                                 |  |
| SuperDesign tab                        |                                                 |  |
| SuperDesigns part 1                    | Styles. Patterns. Resizing.                     |  |
| SuperDesigns part 2                    | Searching. Appliqués. Stitch types.             |  |
| SuperDesigns part 3                    | Tassels                                         |  |
| Teddy Reverse Appliqué                 | More info for a SuperDesign appliqué            |  |
|                                        |                                                 |  |
| Frame tab                              |                                                 |  |
| Frame Tab part 1                       | Tour. Frames. Side Pieces. Corners.             |  |
| Frame Tab part 2                       | Tour. Flourishes. Above, Below & Duo            |  |
|                                        |                                                 |  |
| Border tab                             |                                                 |  |
| Border tab part 1                      | Tour. Options. Stitch type & Appliqué           |  |
| Border tab part 2                      | Motif Underline. Length. Repeats. Select Motif. |  |
|                                        |                                                 |  |
| Appliqué tab                           | Appliqué Outline                                |  |
|                                        | Appliqué Select Piece                           |  |
|                                        | Express Appliqué                                |  |
|                                        |                                                 |  |
| Decoration tab                         |                                                 |  |
| Decoration tab part 1                  | Place Individual. Draw Line.                    |  |
| Decoration tab part 2                  | Draw Shape. SuperDesign. Editing.               |  |
|                                        |                                                 |  |
|                                        | I our through the Modify tab                    |  |
|                                        |                                                 |  |
| View teh                               | Tour through the View tob                       |  |
|                                        |                                                 |  |
|                                        |                                                 |  |
| Cracta                                 |                                                 |  |
|                                        |                                                 |  |
| ExpressDesign Wizard<br>opening window | Create Express Embroidery                       |  |
|                                        | Create Express Trace part 1                     |  |
|                                        | Create Express Trace part 2                     |  |
|                                        | Create Express Border                           |  |
|                                        | Vector or Raster the difference                 |  |
|                                        | Load a Picture into the Paint Window part 1     |  |
|                                        | Load a Picture into the Paint Window part 2     |  |
|                                        | Load a Vector Picture as Objects into the       |  |
|                                        | Draw Window                                     |  |
|                                        | Load a Background Picture into the Draw         |  |
|                                        | Window                                          |  |
|                                        | Load Existing Design                            |  |

|                                | Start a New Design with no Picture |  |
|--------------------------------|------------------------------------|--|
|                                |                                    |  |
| File tab                       | File tab                           |  |
|                                |                                    |  |
| Home tab                       | Insert                             |  |
|                                | Insert Embroidery                  |  |
|                                | Insert Lettering                   |  |
|                                | Insert ExpressDesign               |  |
|                                | Insert SuperDesign                 |  |
|                                | Enhance part 1                     |  |
|                                | Enhance part 2                     |  |
|                                | Clipboard                          |  |
|                                | Select Tools part 1                |  |
|                                | Select Tools part 2                |  |
|                                | Group, Rotate 45 and Modify Block  |  |
|                                | Points Section                     |  |
|                                | Hoop Section                       |  |
|                                | Life View                          |  |
|                                | Design Player                      |  |
|                                | Design Panel part 1                |  |
|                                | Design Panel part 2                |  |
|                                |                                    |  |
| Fill Options                   | Pattern Fill                       |  |
| •                              | Motif Fill                         |  |
|                                | Shape Fill                         |  |
|                                | Radial Fill                        |  |
|                                | Spiral Fill                        |  |
|                                | QuiltStipple Fill                  |  |
|                                | Contour Fill                       |  |
|                                | MultiWave Fill                     |  |
|                                | Echo Fill                          |  |
|                                | Fill Area and Line Options         |  |
|                                | Satin Area and Column Options      |  |
|                                | Favorites                          |  |
|                                |                                    |  |
| Quick Create tab               | Trace part 1                       |  |
|                                | Trace part 2                       |  |
|                                | Changing Colors in the Create tabs |  |
| Appliqué Fabric Options part 1 | Appliqué Type Quick                |  |
| Appliqué Fabric Options part 2 | Appliqué Type Fabric               |  |
| Appliqué Fabric Options part 3 | Appliqué Type Picture              |  |
| Appliqué Fabric Options part 4 | Appliqué Type Cut-out              |  |
| Appliqué Match Placement line  |                                    |  |
|                                | QuickStitch part 1                 |  |
|                                | QuickStitch part Autohole          |  |

|                                | QuickStitch Satin                        |  |
|--------------------------------|------------------------------------------|--|
|                                | QuickStitch Multiple Satin               |  |
|                                | QuickStitch Understanding the Rules      |  |
|                                | Shapes                                   |  |
|                                |                                          |  |
| Freehand & Precise Create tabs | Bezier Mode part 1                       |  |
|                                | Bezier Mode part 2                       |  |
|                                | Feathered Satin part 1                   |  |
|                                | Feathered Satin part 2                   |  |
|                                | Richelieu Bars                           |  |
|                                | Tapered Motifs                           |  |
|                                | Running, Double & Zigzag Return Stitches |  |
|                                | Cutwork Needles part 1                   |  |
|                                | Cutwork Needles part 2                   |  |
|                                | Triple Stitch                            |  |
|                                | Satin Ilne                               |  |
|                                | Motif Line                               |  |
|                                | Freehand Hole & Emboss Line              |  |
|                                | Freehand Satin Column                    |  |
|                                |                                          |  |
| Edit tab                       | Manage My Fills part 1                   |  |
|                                | Manage My Fills part 2                   |  |
|                                | Display Range                            |  |
|                                | Hide Object Types                        |  |
|                                | Delete Hole, MultiWave Line & Emboss     |  |
|                                | Break Apart                              |  |
|                                | Select Similar                           |  |
|                                |                                          |  |
| Draw tab                       | Overview of the icons                    |  |
|                                | Edit Section 2                           |  |
|                                | Create Section                           |  |
|                                | Text                                     |  |
|                                | Multiply & Encore                        |  |
|                                | Combine Paths & FilmStrip Edits          |  |
|                                | Alignment Tools                          |  |
|                                | Create a Motif part 1                    |  |
|                                | Create a Motif part 2                    |  |
|                                | Motifs                                   |  |
|                                | Machine Stitches for Pfaff               |  |
|                                | Send to Wizard                           |  |
|                                |                                          |  |
| Paint tab                      | Clipboard section                        |  |
|                                | Select Section                           |  |
|                                | Edit Section. Resize, Crop & Rotate      |  |

|                      | Edit Section Fill Background to Hoop      |  |
|----------------------|-------------------------------------------|--|
|                      | Edit Section Rotate & Mirror              |  |
|                      | Effects Luminosity                        |  |
|                      | Effects Color                             |  |
|                      | Effects Blur / Sharpen                    |  |
|                      | Effects Monochrome                        |  |
|                      | Effects Cleaning                          |  |
|                      | Effects Cleaning Outline                  |  |
|                      | Effects Cleaning Despeckle                |  |
|                      | Color Select Panel & Show Grid            |  |
|                      |                                           |  |
| View tab             | View tab                                  |  |
|                      |                                           |  |
| Help tab             | Help tab                                  |  |
|                      |                                           |  |
|                      |                                           |  |
| Tapers               | Tapers                                    |  |
| Zoom Tools           | Zoom Tools                                |  |
| FilmStrip            | FilmStrip                                 |  |
|                      |                                           |  |
|                      |                                           |  |
| Modify               |                                           |  |
| Quick Access Toolbar | Quick Access Toolbar                      |  |
|                      |                                           |  |
| File tab             |                                           |  |
| File tab part 1      | Open, Insert, New, Close, Export. Send,   |  |
|                      | Insert. Print. Recent                     |  |
| File tab part 2      | Preferences. Exit                         |  |
|                      |                                           |  |
| Home tab             | Cut, Copy Paste                           |  |
|                      | Resize                                    |  |
|                      | Reverse Order                             |  |
|                      | Tools                                     |  |
|                      | Design Select                             |  |
|                      | Life View                                 |  |
| Select part 1        | Box. Freehand. Freehand Point             |  |
| Select part 2        | Select Stitches. Color Block Select       |  |
| Select part 3        | All Visible, Replace, Add to, Remove From |  |
|                      | Modify Block                              |  |
|                      |                                           |  |
| Modify tab           | Compensate Stitches                       |  |
|                      | Density Advisor                           |  |
|                      | Stitch Optimizer                          |  |
|                      | Break Un Stitches                         |  |
|                      | Break op Ontories                         |  |

|                 | Monochrome                                      |   |
|-----------------|-------------------------------------------------|---|
|                 | Basting Line                                    |   |
|                 | Design Separator                                |   |
|                 | Cutwork Line                                    |   |
|                 | Morphing                                        |   |
|                 | Insert a Color Command                          |   |
|                 | Insert a Stop Command                           |   |
|                 | Insert a Trim Command                           |   |
|                 | Delete Command & Insert Stitches                |   |
|                 | Insert Tie On & Insert Tie Off                  |   |
|                 |                                                 |   |
| Design Panel    | Design Panel                                    |   |
|                 |                                                 |   |
| Control Strip   | Control Strip                                   |   |
|                 |                                                 |   |
| Object tab      | Richelieu Bars                                  |   |
|                 | Top icons and MultiWave Line                    |   |
|                 | Satin Area                                      |   |
|                 | Feathered Satin                                 |   |
|                 | Convert                                         |   |
|                 |                                                 |   |
| Emboss tab      | Emboss tab                                      |   |
|                 |                                                 |   |
| Appliqué tab    | Appliqué Outline                                |   |
|                 | Add New Fabric                                  |   |
|                 | Express Applique                                |   |
|                 |                                                 |   |
| Border tab      | Border tab                                      |   |
|                 |                                                 | _ |
|                 |                                                 |   |
| Orece Ctiteker  |                                                 |   |
| Cross Stitcher  |                                                 |   |
|                 | Intro about Cross Stitch Styles                 |   |
|                 | Create QuickCross Design                        |   |
|                 | Load Picture for New Cross Stitch Design        |   |
|                 | Load Existing Cross Stitch Design               |   |
|                 | Start a New Cross Stitch Design with no Picture |   |
|                 | File tab                                        |   |
| Home tab part 1 | Copy through Remove Unused Colors               |   |
| Home tab part 2 | Hide through Design Player                      |   |
| •               | Home tab Design Properties                      |   |
|                 | Create tab part 1                               |   |
|                 | Create tab Backstitch & French Knots            |   |
|                 | Create tab Flood & Pattern Fill                 |   |

|                         | Create tab Draw & Place Shapes            |  |
|-------------------------|-------------------------------------------|--|
|                         | Multiply tab                              |  |
|                         | Letter Tab Part 1. Fixed Font             |  |
|                         | Letter Tab Part 2. True Type Font         |  |
|                         | Pattern tab part 1                        |  |
|                         | Pattern tab part 2                        |  |
|                         | View Tab                                  |  |
|                         | Help Tab                                  |  |
|                         |                                           |  |
|                         |                                           |  |
| Font Create             |                                           |  |
|                         | Basic Tour of Opening Window              |  |
|                         | Create a SuperDesign Set Part 1           |  |
|                         | Create a SuperDesign Set Part 2           |  |
|                         | Create a SuperDesign Set Part 3           |  |
|                         | Create a SuperDesign Set Part 4           |  |
|                         |                                           |  |
|                         |                                           |  |
| Practice What You Learn | PREMIER+™ 2                               |  |
|                         | Cameo Rose Doilv                          |  |
|                         | Freestanding Lace 18" Doll Top            |  |
|                         | Letter and Flower Monogram                |  |
|                         | Teddy Reversible Appliqué                 |  |
|                         | Double Wedding Ring                       |  |
|                         | Rose Bush                                 |  |
|                         | Create a Spiral Motif                     |  |
|                         | Radiant Sunset                            |  |
|                         | Sparkly Moose                             |  |
|                         | Create a Key Fob                          |  |
|                         | Create a Round Pebble Motif part 1        |  |
|                         | Create a Round Pebble Motif part 2        |  |
|                         | Create a Round Pebble Motif part 3        |  |
|                         | Create a Snowflake Design                 |  |
|                         | Gingerbread Appliqué Ornament part 1      |  |
|                         | Gingerbread Appliqué Ornament part 2      |  |
|                         | Butterfly MultiWave                       |  |
|                         | Digitizing Appliqué Pre-cut Shapes part 1 |  |
|                         | Digitizing Appliqué Pre-cut Shapes part 2 |  |
|                         | Digitizing Appliqué Pre-cut Shapes part 3 |  |
|                         | Digitizing Appliqué Pre-cut Shapes part 4 |  |
|                         | Word Sculpt Shape Appliqué                |  |
|                         | Yarn Couching                             |  |
|                         | Hanging Star Ornament                     |  |
|                         | Hanging Holiday Wreath Ornament           |  |

|                         | Dot Painting Embroidery part 1             |  |
|-------------------------|--------------------------------------------|--|
|                         | Dot Painting Embroidery part 2             |  |
|                         | Cutwork Needle Design part 1               |  |
|                         | Cutwork Needle Design part 2               |  |
|                         | QuickStitch Satin Leaf & Flower Design     |  |
|                         | Echo part 1 Heart                          |  |
|                         | Echo part 2 Rose and Thistle               |  |
|                         | Chenille Part 1 Basic method               |  |
|                         | Chenille Part 2. Step-by-step of stitching |  |
|                         | Chenille Part 3 Another method             |  |
|                         | Chenille Triangles Potholder               |  |
|                         | Credit Card Holder In-the Hoop Part 1      |  |
|                         | Credit Card Holder In-the Hoop Part 2      |  |
|                         | Mini Quilt Blank Part 1                    |  |
|                         | Mini Quilt Blank Part 2                    |  |
|                         | Mini Quilt Fill in the Blank               |  |
|                         | Knockdown Stitches Part 1                  |  |
|                         | Knockdown Stitches Part 2                  |  |
|                         | Knockdown Stitches Part 3                  |  |
|                         | Thread Painting with Sketch Part 1         |  |
|                         | Thread Painting with Sketch Part 2         |  |
|                         | Building Borders for Kitchen Towels Part 1 |  |
|                         | Building Borders for Kitchen Towels Part 2 |  |
|                         | Shadow Appliqué                            |  |
|                         | Shadow Appliqué using a SuperDesign        |  |
|                         | Create a SuperDesign into an Appliqué      |  |
|                         | Stuffed Letters in the Hoop                |  |
|                         | Faux Lace Ornament part 1                  |  |
|                         | Faux Lace Ornament part 2                  |  |
|                         | Faux Lace Ornament part 3                  |  |
|                         | Baskets and Bowls part 1                   |  |
|                         | Baskets and Bowls part 2                   |  |
|                         | ITH Treat Bag                              |  |
|                         | Felt Candle Cover                          |  |
|                         | Organza Candle Cover.                      |  |
|                         | Edge to Edge Quilting                      |  |
|                         | Practical Uses of Cross Stitcher part 1    |  |
|                         | Practical Uses of Cross Stitcher part 2    |  |
|                         | Practical Uses of Cross Stitcher part 3    |  |
|                         | Practical Uses of Cross Stitcher part 4    |  |
|                         |                                            |  |
| Practice What You Learn |                                            |  |
| Advanced                |                                            |  |
|                         | Create a Paradox Motif Part 1              |  |

| Create a Paradox Motif Part 2        |  |
|--------------------------------------|--|
| Crazy Patch Block ITH part 1         |  |
| Crazy Patch Block ITH part 2         |  |
| Crazy Patch Block ITH part 3         |  |
| Appliqué from a paper pattern part 1 |  |
| Appliqué from a paper pattern part 2 |  |
| Appliqué from a paper pattern part 3 |  |
|                                      |  |
|                                      |  |
|                                      |  |
|                                      |  |
|                                      |  |
|                                      |  |
|                                      |  |
|                                      |  |
|                                      |  |
|                                      |  |
|                                      |  |
|                                      |  |
|                                      |  |
|                                      |  |
|                                      |  |
|                                      |  |
|                                      |  |
|                                      |  |
|                                      |  |
|                                      |  |
|                                      |  |
|                                      |  |
|                                      |  |
|                                      |  |
|                                      |  |
|                                      |  |
|                                      |  |
|                                      |  |
|                                      |  |
|                                      |  |
|                                      |  |
|                                      |  |
|                                      |  |
|                                      |  |
|                                      |  |